| 0 ≧∥⇔                                                                                                    |                         |                                                                 | Kalender - Postkasse - Kathrine Kristensen     | Kielgast - Microsoft Outlo | look                         |                                       | - ē             | 23 |
|----------------------------------------------------------------------------------------------------|-------------------------|-----------------------------------------------------------------|------------------------------------------------|----------------------------|------------------------------|---------------------------------------|-----------------|----|
| Filer Startside Send/modtag Mappe                                                                                                    | e Vis                   | Tilføjelsesprogrammer ComAssinVe                                |                                                |                            |                              |                                       | ۵               | •  |
|                                                                                                    | 222                     |                                                                 | 💦 🗔 💭 🕅                                        | Find en kontaktperso       | on 💌                         |                                       |                 |    |
| Ny Nyt Nye I Næste Da                                                                                                    | g Arbejds               | uge Uge Måned Planlægtings- Åbn k                               | ender- Send kalender Del Publicer Kalende      | Adressekartotek            |                              |                                       |                 |    |
| aftale møde elementer∗ dag 7 dage                                                                                                    | - ·                     | <ul> <li>visning kalender</li> </ul>                            | ipp r ▼ via e-mail kalender online ▼ tilladels | er                         |                              |                                       |                 |    |
| Ny Gatil 🗔                                                                                                    |                         | Arranger 😨 Styr kale                                            | er Dei                                         | Søg                        |                              |                                       |                 |    |
| d april 2013 ▶ *                                                                                                    |                         | 8 april 2013                                                    | ·                                              |                            |                              | Søg i Ka                              | lender (Ctrl+E) | 5  |
| 13 25 26 27 28 29 30 31                                                                                                    |                         | 0.4011/2013                                                     |                                                |                            |                              |                                       |                 |    |
| <sup>14</sup> 1 2 3 4 5 6 7                                                                                                    |                         | 8                                                               |                                                | mand                       | dag                          |                                       | l               |    |
| 15 16 17 18 19 20 21                                                                                                    |                         | •                                                               |                                                |                            |                              |                                       |                 |    |
| <sup>17</sup> <b>22 23 24 25 26 27 28</b>                                                                                                    |                         |                                                                 |                                                |                            |                              |                                       |                 |    |
| 18 <b>29 30</b> 1 2 3 4 5                                                                                                    | 08 00                   | Arre<br>Bytoffen - Bil 937                                      |                                                | 1                          | Tjek mødeforplejning         |                                       | Ð               |    |
| Varde - Mødelokale7 - 10 personer                                                                                                    |                         | Kathrine Kristensen Kielgast                                    |                                                |                            |                              |                                       |                 |    |
| Arre - Mødelokale4                                                                                                    | 00.00                   |                                                                 |                                                |                            | Den gode sagsfremstilling    |                                       |                 |    |
| Made i Udvalget for Plan og Teknik                                                                                                    | 09 ***                  |                                                                 |                                                | к                          | Kantinen i Årre              |                                       |                 |    |
| ▲ Formøder KF                                                                                                    |                         |                                                                 |                                                | к                          | Kathrine Kristensen Kielgast |                                       |                 |    |
| Lisbet Rosendahl                                                                                                    | 10 00                   |                                                                 |                                                |                            |                              |                                       |                 |    |
| Bent Peter Larsen                                                                                                    |                         |                                                                 |                                                |                            |                              |                                       |                 |    |
| Kirstine Gottlieb     Pia Koch Hauge                                                                                                    |                         |                                                                 |                                                | _                          |                              |                                       |                 |    |
| ▶ Formøder PT                                                                                                    | <sup>00</sup>           |                                                                 |                                                |                            |                              |                                       |                 |    |
| 4 🗌 Staben                                                                                                    |                         |                                                                 |                                                |                            |                              |                                       |                 |    |
| Pia Koch Hauge                                                                                                    | 10.00                   |                                                                 |                                                |                            |                              |                                       |                 |    |
| Finn Lassen                                                                                                    | 12                      |                                                                 |                                                |                            |                              |                                       |                 |    |
| Lars Eg Tanghøj                                                                                                    |                         |                                                                 |                                                |                            |                              |                                       |                 |    |
| Jens Kristian Ørnskov                                                                                                    | 13 00                   | Formøde - Udvalget for Plan og Teknik/l                         | ffe og the 6 pers. (kakk 6386)                 |                            |                              |                                       |                 |    |
| Lotte Bøgelund Hansen                                                                                                    |                         | Arre - Mødelokale2 - 20 persone<br>Kathrine Kristensen Kielgast |                                                |                            |                              |                                       |                 |    |
| Eormade Grant Påd                                                                                                    |                         |                                                                 |                                                |                            |                              |                                       |                 |    |
| Grøn Transport                                                                                                    | 14 00                   |                                                                 |                                                |                            |                              |                                       |                 |    |
| 4 🔲 Kørsel - møde for BP                                                                                                    |                         |                                                                 |                                                |                            |                              |                                       |                 |    |
| Kalender                                                                                                    | 15 00                   |                                                                 |                                                |                            |                              |                                       |                 |    |
| Bent Peter Larsen     Mette Christensen                                                                                                    |                         |                                                                 |                                                |                            |                              |                                       |                 |    |
| Mariene Kate Piet                                                                                                    | L                       |                                                                 |                                                |                            |                              |                                       |                 |    |
| Louise Maria Raunkjær                                                                                                    | 16 00                   |                                                                 |                                                |                            |                              |                                       |                 |    |
| Jens Kvist                                                                                                    |                         |                                                                 |                                                |                            |                              |                                       |                 |    |
| Erling Steffen Pedersen                                                                                                    | 17.00                   |                                                                 |                                                |                            |                              |                                       |                 |    |
|                                                                                                    | 17.5                    |                                                                 |                                                |                            |                              |                                       |                 |    |
| Post                                                                                                    |                         |                                                                 |                                                |                            |                              |                                       |                 |    |
| Kalender                                                                                                    | 18 <sup>00</sup>        |                                                                 |                                                |                            |                              |                                       |                 |    |
| Sontaktpersoner                                                                                                    |                         |                                                                 |                                                |                            |                              |                                       |                 |    |
| Opgaver                                                                                                    | <b>19</b> <sup>00</sup> |                                                                 |                                                |                            |                              |                                       |                 |    |
| <ul> <li>Image: Image: Ima</li></ul> |                         | Opgaver: 0 aktive opgaver, 0 fu dførte opgaver                  |                                                |                            |                              |                                       | ^               | •  |
| Elementer: 4                                                                                                    |                         |                                                                 |                                                |                            |                              | 😵 Online med Microsoft Exchange 🛛 🖽 🖩 | 100% —          | +  |

Stå i din Outlook kalender. Klik på "Åbn kalender" og klik herefter på "Fra adressekartotek"

| r | 1arker navn: Global adr                                                                                                    | esseliste                                       |             |            |         |                   | x        |
|---|----------------------------------------------------------------------------------------------------|-------------------------------------------------|-------------|------------|---------|-------------------|----------|
|   | søgning; 💿 Kun navn                                                                                                    | C Flere kolonner                                | Adressekart | otek       |         | _                 |          |
|   | byrådet                                                                                                    | Global adresseliste - Microsoft Exchange-serv 💌 |             |            |         | Avanceret søgning |          |
|   | Navn                                                                                                    | Titel                                           |             | Telefon (a | rbejde) | Placering         | , I.     |
|   | <ul> <li>Byrådet</li> <li>Byrådet - diverse akti</li> <li>Byrådssalen</li> <li>Bytoften</li> <li>Bytoften - Laser mæl</li> <li>Bytoften - Bil 933</li> <li>Bytoften - Bil 935</li> <li>Bytoften - Bil 937</li> <li>Bytoften - Bil 937</li> <li>Bytoften - Bil 939</li> <li>Bytoften - Bil 940</li> <li>Bytoften - Bil 941</li> <li>Bytoften - Bil 942</li> <li>Bytoften - Bil 942</li> <li>Bytoften - BroBizz 1</li> <li>Bytoften - Bærbar PC</li> <li>Bytoften - Bærbar PC</li> </ul> | viteter<br><sup>r</sup> kning                   |             |            |         |                   |          |
|   | Bytoften - Cykel 1                                                                                                    |                                                 |             |            |         |                   | •<br>•   |
|   |                                                                                                    | - diverse antiviteter                           |             |            |         | ж                 | Annuller |
|   | I søgefeltet skrives "byrå<br>diverse aktiviteter" og k                                                                                                    | idet". Dobbeltklik på<br>lik derefter på OK.    | "Byrådet –  |            |         |                   |          |

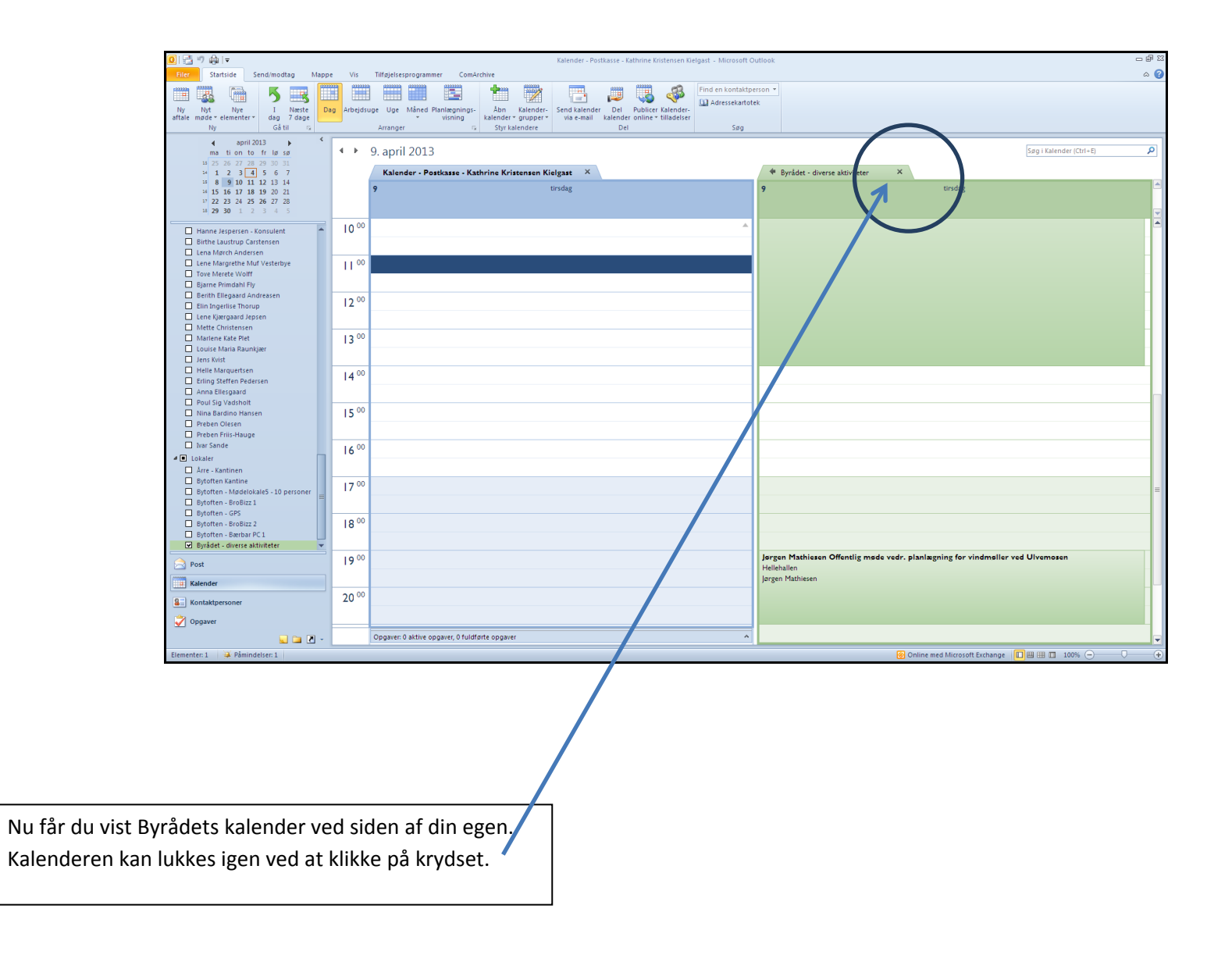